# brother.

# Additional Operation Manual

# Manuel de fonctionnement supplémentaire

# Manual de funcionamiento adicional

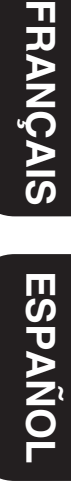

ENGLISH

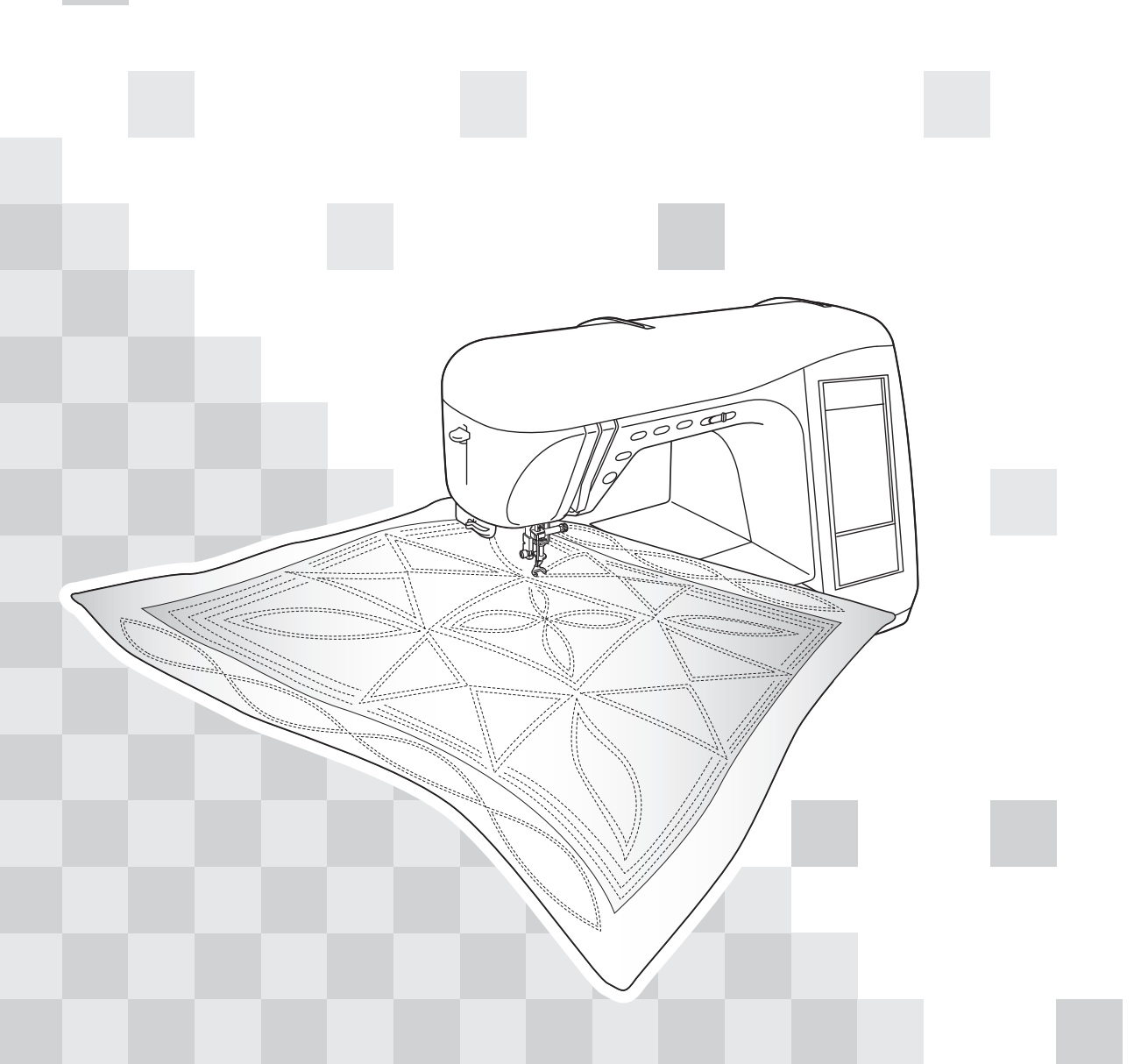

# Contents

| Introduction                                                     | 2   |
|------------------------------------------------------------------|-----|
| Advanced Sewing Features                                         | 2   |
| Additional Accessories                                           | 3   |
| Advanced Functions                                               | 4   |
| Pivoting                                                         | . 4 |
| Automatic Fabric Sensor System (Automatic Presser Foot Pressure) | . 5 |
| Free-motion Quilting                                             | . 6 |
| Using Free-motion Quilting Foot "C"                              | 6   |
| Using Free-motion Open Toe Quilting Foot "O"                     | 7   |
| Echo Quilting Using the Free-motion Echo Quilting Foot "E"       | . 9 |
| Measurements on the Bobbin Cover                                 | 10  |
| Machine Maintenance                                              | 11  |

# Introduction

This manual provides additional information not described in the Operation Manual. Be sure to read this information before using the machine.

# **Advanced Sewing Features**

#### 1. Pivoting

The function is useful when changing the sewing direction. The machine stops with the needle lowered (in the fabric) and the presser foot is automatically raised to an appropriate height when the "Start/Stop" button is pressed. From the settings screen, the presser foot can be adjusted to one of three heights (3.2 mm, 5.0 mm and 7.5 mm). Refer to page 4.

#### 2. Free Motion Foot Height

When using the quilting foot "C" or the echo quilting foot "E", the height of the foot can be preset in the settings screen. Height of the presser foot can be increased for easy fabric guiding when sewing puffy and thick fabrics or decreased for better control of thin fabrics.

Refer to page 6, 9.

#### 3. Automatic Fabric Sensor System

The thickness of the fabric is automatically detected and the presser foot pressure is automatically adjusted with an internal sensor while sewing, so the fabric can be fed smoothly. This function is useful for sewing over thick seams, or quilting with feed dogs raised. The Automatic Fabric Sensor System works continuously while sewing. Refer to page 5.

Due to the addition of the functions described above, please be aware that the actual screens may differ slightly from those shown in the Operation Manual.

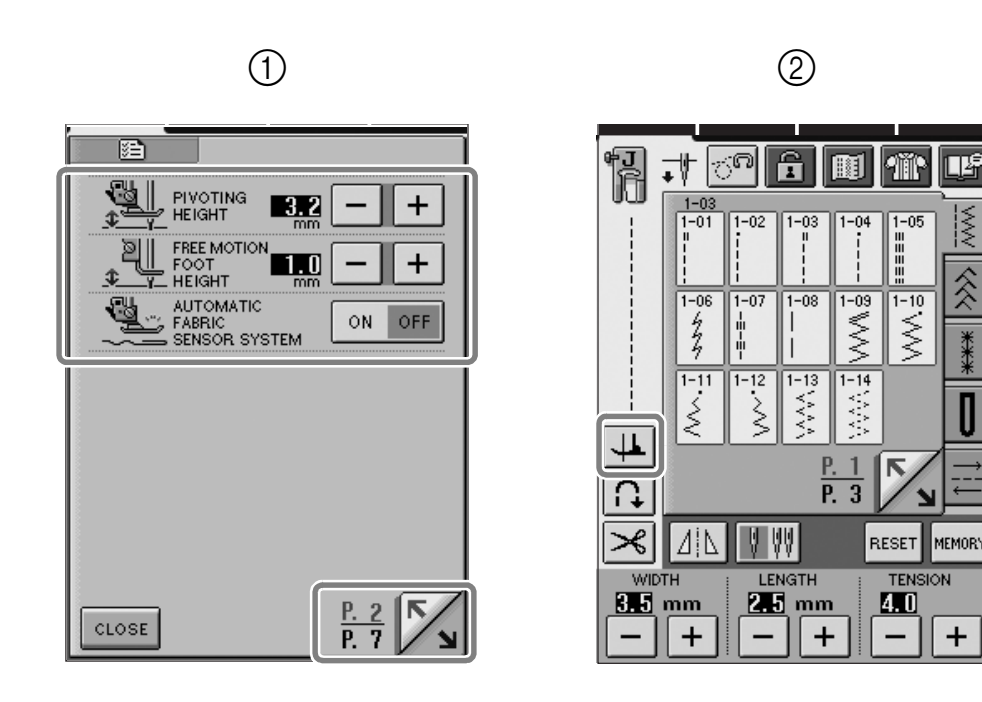

① Functions have been added to the second page of the settings screen.

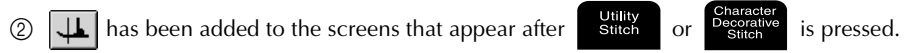

# ENGLISH

# Additional Accessories

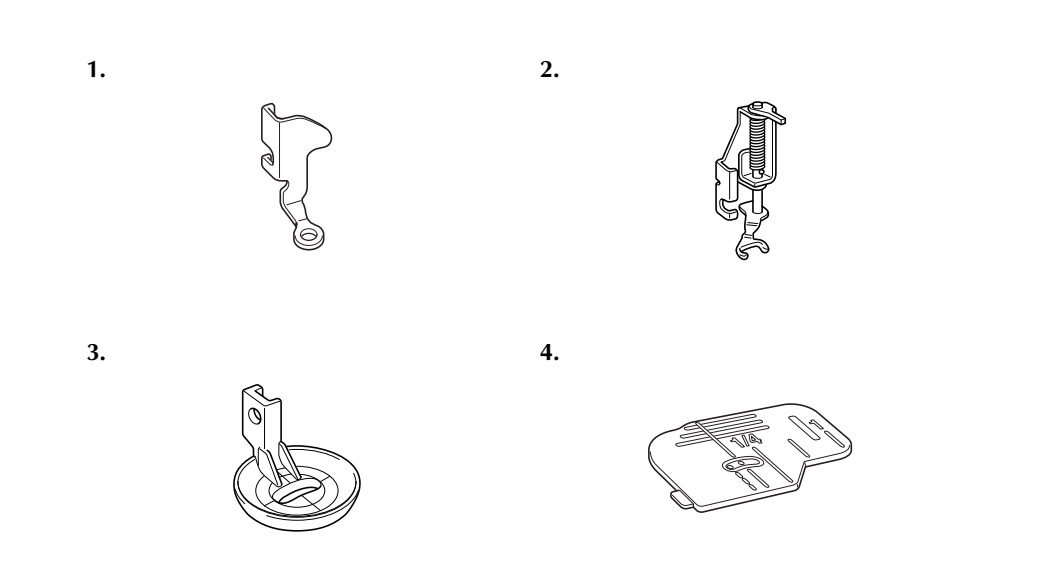

| No. | Part Name                              | Part Code       |        | Potoronco Pago |
|-----|----------------------------------------|-----------------|--------|----------------|
|     |                                        | U.S.A. / Canada | Others | Kelerence rage |
| 1   | Free-motion quilting foot "C"          | XE0765-101      |        | page 6         |
| 2   | Free-motion open toe quilting foot "O" | SA187           | F061   | page 7         |
| 3   | Free-motion echo quilting foot "E"     | XE0766-001      |        | page 9         |
| 4   | Bobbin cover (with mark)               | XE0715-001      |        | page 10        |

# **Advanced Functions**

### Pivoting

If the pivot setting is selected, the machine stops with the needle lowered (in the fabric) and the presser foot is automatically raised to an appropriate height when the "Start/Stop" button is pressed. When the "Start/Stop" button is pressed again, the presser foot is automatically lowered and sewing continues. This function is useful for stopping the machine to rotate the fabric.

# **A** CAUTION

• When the pivot setting is selected, the machine starts when the "Start/Stop" button is pressed or the foot controller is pressed down even if the presser foot has been raised. Be sure to keep your hands and other items away from the needle, otherwise injuries may occur.

#### Memo

When the pivot setting is selected and sewing is stopped, the height of the presser foot can be changed according to the type of fabric being sewn. Press "PIVOTING HEIGHT" on P. 2 of the settings screen. Press or + to select one of the three heights (3.2 mm, 5.0 mm or 7.5 mm). To raise the presser foot

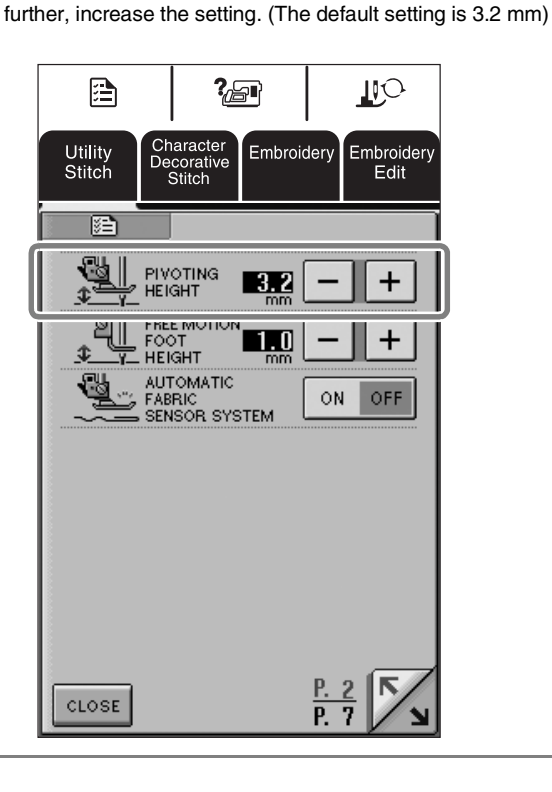

#### ≺ Note

 The "NEEDLE POSITION" (P. 1 of the settings screen) must be set in the down position for the pivot function to be used. When "NEEDLE POSITION" is set in the raised position, appears as light gray and cannot be used.

- When the setting is selected, the pivot function can only be used with stitches where presser foot J or N is indicated in the upper-left corner of the screen. If any other stitch is selected, appears as light gray and is not available.
- Since the presser foot is fully raised when the automatic thread cutting key is pressed, press the "Presser Foot Lifter" button to lower the presser foot, and then press the "Start/Stop" button to continue sewing.
- If the pivot setting is selected, and + beside "PRESSER FOOT HEIGHT" in the settings screen are not available and the setting cannot be changed.
- When the pivot setting is selected the "PRESSER FOOT HEIGHT" in the settings screen will automatically be changed to 10.0 mm. When the pivot setting is deselected the "PRESSER FOOT HEIGHT" will return to the prior setting.

#### Select a stitch.

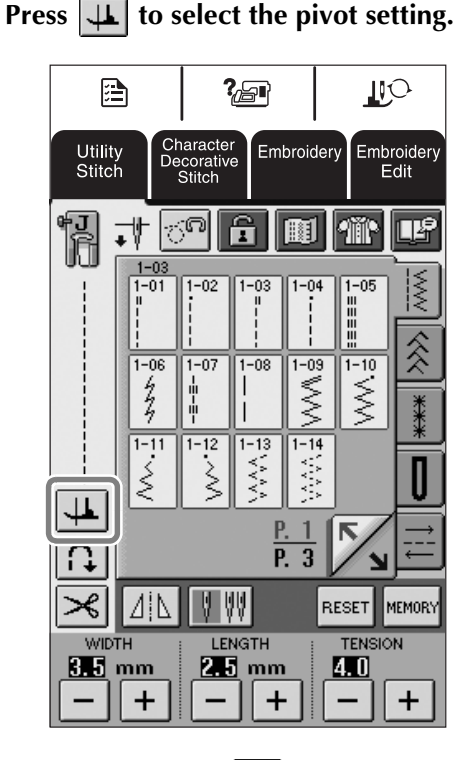

 $\rightarrow$  The key appears as  $\square$ 

Place the fabric under the presser foot with 3) the needle at the starting point of the stitching, and then press the "Start/Stop" button. The machine will begin sewing.

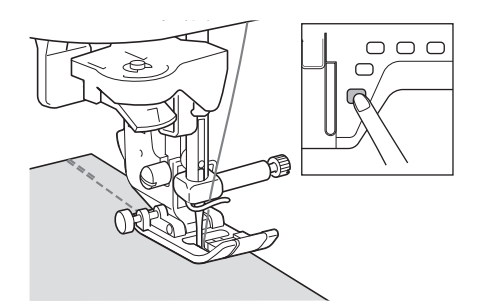

#### Memo

If you press the "Start/Stop" button to pause sewing, then press it again to continue.

Press the "Start/Stop" button to stop the machine at the point where the sewing direction changes.

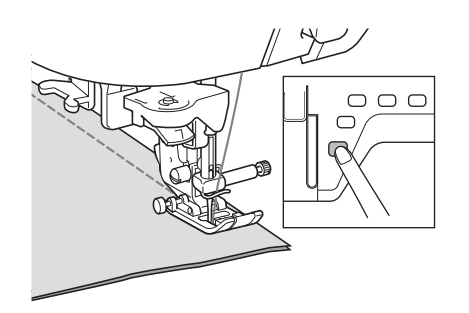

 $\rightarrow$  The machine stops with the needle in the fabric, and the presser foot is automatically raised.

#### Rotate the fabric, and then press the "Start/ Stop" button.

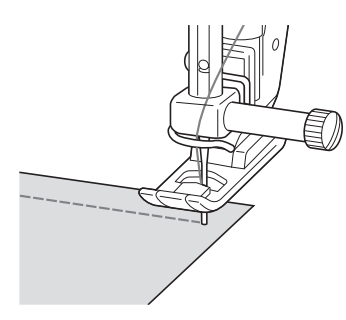

 $\rightarrow$  The presser foot is automatically lowered, and sewing continues.

#### **Automatic Fabric Sensor System** (Automatic Presser Foot Pressure)

#### Note

Your machine is not shipped with this feature turned on. Please follow the instructions to activate this feature.

The thickness of the fabric is automatically detected and the presser foot pressure is automatically adjusted with an internal sensor while sewing, so your fabric is fed smoothly. The fabric sensor system works continuously while sewing. This function is useful for sewing over thick seams, or quilting.

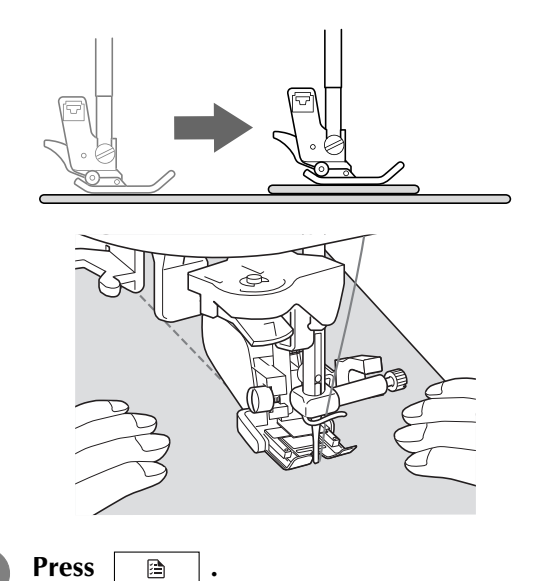

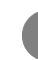

 $\rightarrow$  The settings screen appears.

Set "AUTOMATIC FABRIC SENSOR SYSTEM" to "ON".

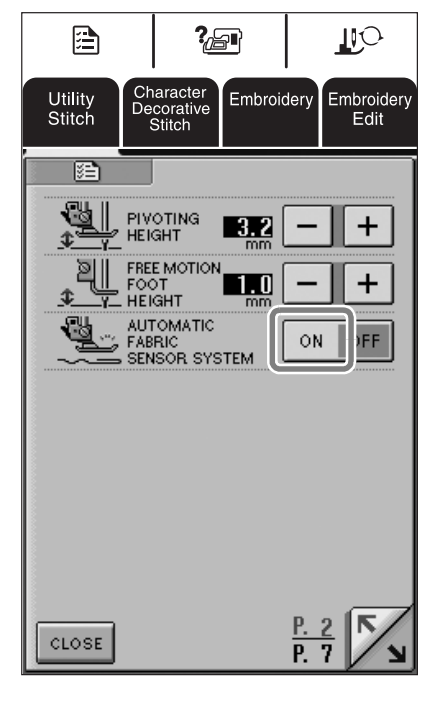

**Press CLOSE** to return to the original screen.

#### **Free-motion Quilting**

For free-motion quilting, use free-motion quilting foot "C" or free-motion open toe quilting foot "O" depending on the stitch that is selected, and set the machine to free-motion sewing mode. In this mode, the presser foot is raised to the necessary height for free-motion sewing.

We recommend attaching the foot controller and sewing at a consistent speed. You can adjust the sewing speed with the speed control slide on the machine.

#### ■ Using Free-motion Quilting Foot "C"

The free-motion quilting foot "C" is used for freemotion sewing using the straight stitch needle plate.

Free-motion quilting foot "C"

### **A** CAUTION

- With free-motion quilting, control the feeding speed of the fabric to match the sewing speed. If the fabric is moved faster than the sewing speed, the needle may break or other damage may result.
- When using free-motion quilting foot "C", be sure to use the straight stitch needle plate and sew with the needle in middle (center) needle position. If the needle is moved to any position other than the middle (center) needle position, the needle may break, which may result in injuries.

#### ခ Memo

When starting to sew, the internal sensor detects the thickness of the fabric, and the quilting foot is raised to the height specified in the machine settings screen. Press b to display "FREE MOTION FOOT HEIGHT" on P. 2 of the settings screen. Press or to select the height that the quilting foot is raised. Increase the setting by pressing to set is easier to sew.

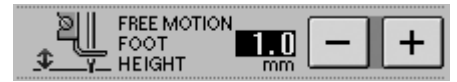

 In order to sew with a balanced tension, it may be necessary to adjust the upper thread tension. Test with a sample piece of fabric that is similar to your chosen fabric. **1** Follow steps on page 56 through 57 of the machine's Operation Manual to attach the straight stitch needle plate.

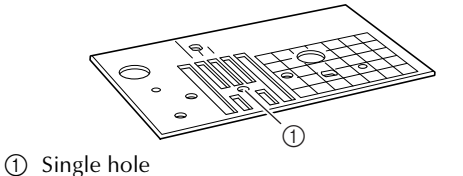

🆙 Memo

Notice that this plate has a single hole.

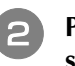

Press C to set the machine to free-motion sewing mode.

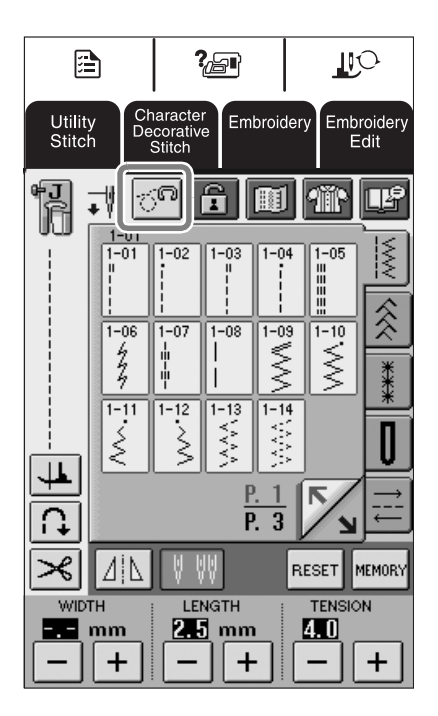

 $\rightarrow$  The key appears as  $\boxed{\cite{100}}$ , and the quilting foot is raised to the necessary height for free-motion sewing.

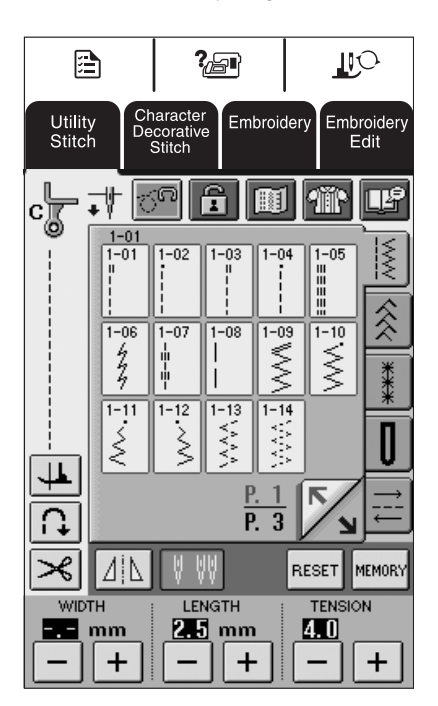

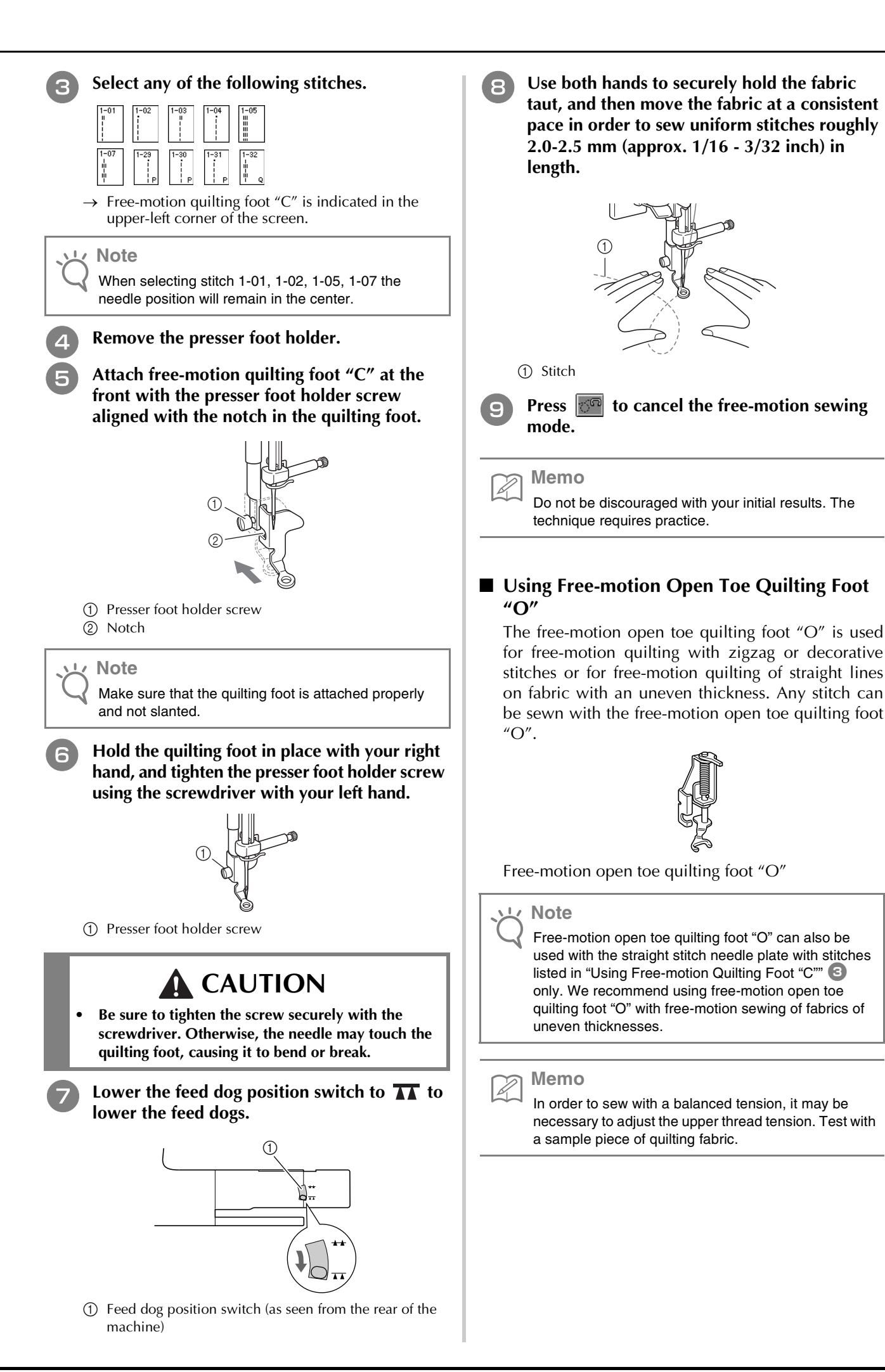

7

0

Press of to set the machine to free-motion sewing mode.

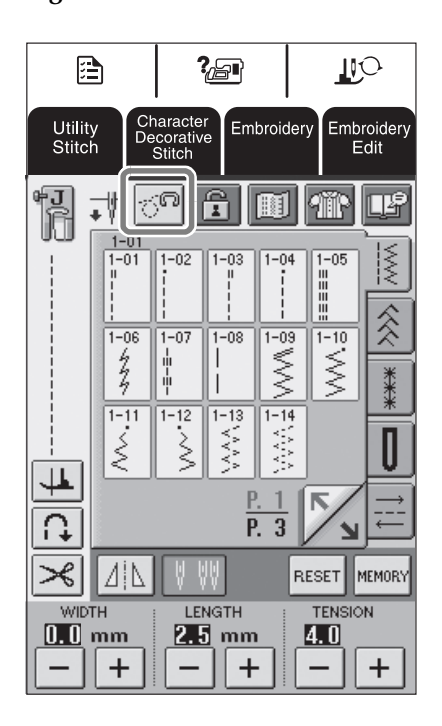

→ The key appears as 7 , and the quilting foot is raised to the necessary height for free-motion sewing.

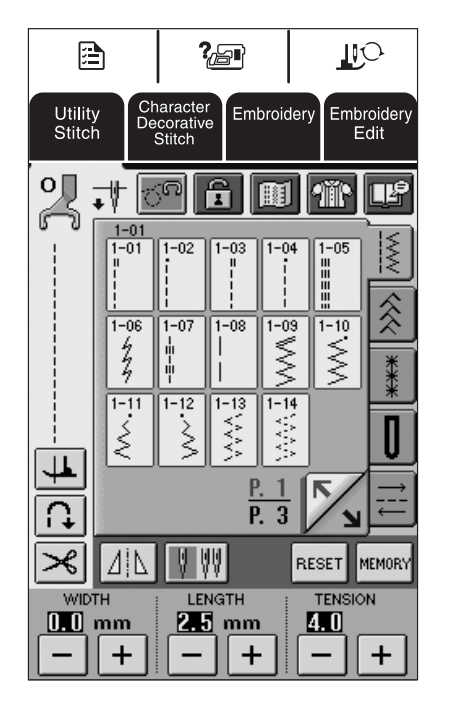

2

#### Select a stitch.

→ Free-motion open toe quilting foot "O" is indicated in the upper-left corner of the screen.

If using straight stitch needle plate with the free-motion open toe quilting foot "O" then the letter "C" will be indicated in the upper-left corner of screen.

- 3 Remove the presser foot holder.
- Attach free-motion open toe quilting foot "O" by positioning the pin of the quilting foot above the needle clamp screw and aligning the lower-left of the quilting foot and the presser bar.

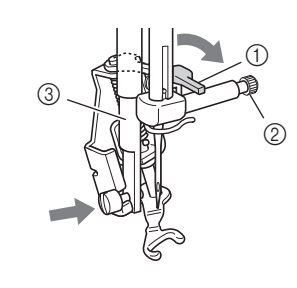

Pin
 Needle clamp screw
 Presser bar

L Note

Make sure that the quilting foot is attached properly and is not slanted.

5 Hold hand

Hold the quilting foot in place with your right hand, and tighten the presser foot holder screw using the screwdriver with your left hand.

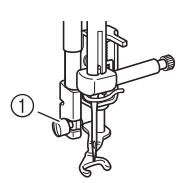

① Presser foot holder screw

### 

• Be sure to tighten the screw securely with the screwdriver. Otherwise, the needle may touch the quilting foot, causing it to bend or break.

**6** Use both hands to securely hold the fabric taut, and then move the fabric at a consistent pace in order to sew uniform stitches roughly 2.0-2.5 mm (approx. 1/16 - 3/32 inch) in length.

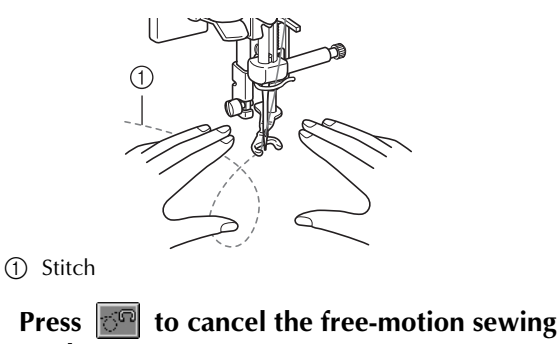

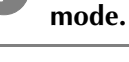

#### Memo

Do not be discouraged with your initial results. The technique requires practice.

H Note

#### Echo Quilting Using the Free-motion Echo Quilting Foot "E"

Sewing quilting lines at equal distances around a motif is called echo quilting. The quilting lines, which appear as ripples that echo away from the motif, are the distinguishing characteristic of this quilting style. Use the free-motion echo quilting foot "E" for echo quilting. Using the measurement on the presser foot as a guide, sew around the motif at a fixed interval.

We recommend attaching the foot controller and sewing at a consistent speed. Remember that you can also gain greater control by moving the horizontal speed dial to the medium location and using the foot controller.

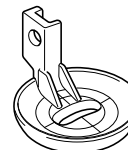

Free-motion echo quilting foot "E" measurement

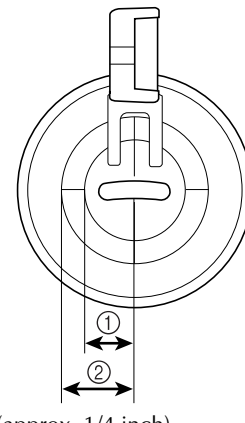

- 6.4 mm (approx. 1/4 inch)
   9.5 mm (approx. 3/8 inch)
- (2) 9.5 mm (approx. 3/8 inch

# 

• With free-motion quilting, control the feeding speed of the fabric to match the sewing speed. If the fabric is moved faster than the sewing speed, the needle may break or other damage may result.

#### Memo

• When starting to sew, the internal sensor detects the thickness of the fabric, and the quilting foot is raised to the height specified in the machine settings screen. Press

to display "FREE MOTION FOOT HEIGHT" on P. 2 of the settings screen. Press - or + to select the height that the quilting foot is raised. Increase the setting by pressing +, for example, when sewing very stretchy fabric, so that it is easier to sew.

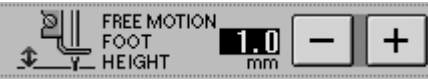

 In order to sew with a balanced tension, it may be necessary to adjust the upper thread tension. Test with a sample piece of quilting fabric. Press real to set the machine to free-motion sewing mode.

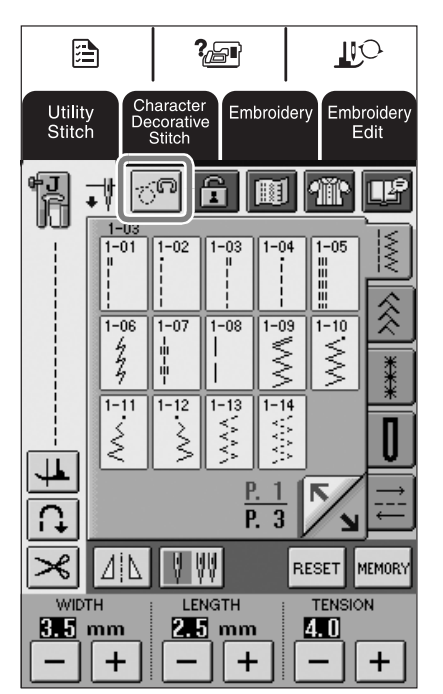

→ The key appears as 3 , and the quilting foot is raised to the necessary height for free-motion sewing.

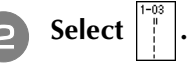

Remove the presser foot.

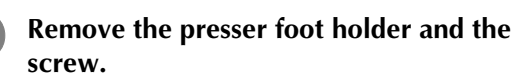

Position the free-motion echo quilting foot "E" on the left side of the presser bar with the holes in the quilting foot and presser bar aligned.

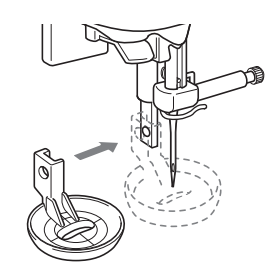

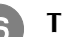

Tighten the screw.

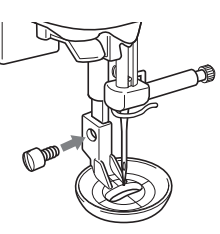

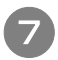

Using the measurement on the quilting foot as a guide, sew around the motif.

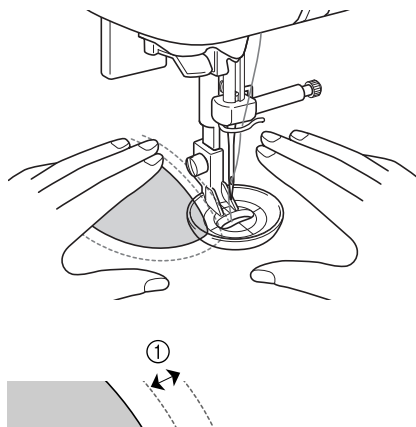

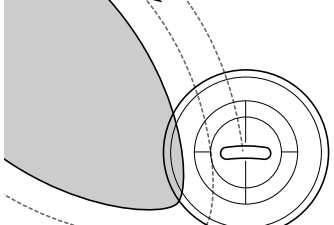

(1) 6.4 mm (approx. 1/4 inch)

#### Finished project

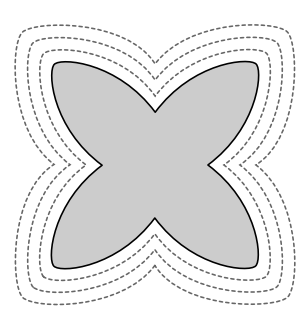

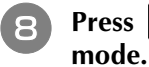

Press 🚾 to cancel the free-motion sewing

#### Measurements on the Bobbin Cover

The measurements on the bobbin cover are references for patterns with a middle (center) needle position. The measurements on the needle plate and the needle plate cover are references for stitches with a left needle position.

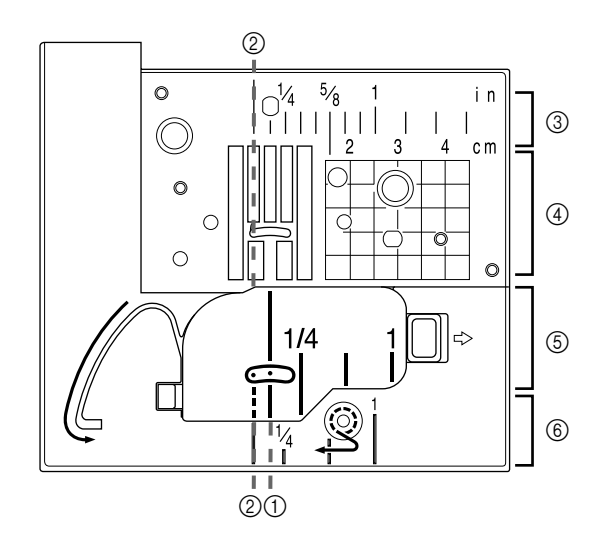

- ① For stitches with a middle (center) needle position
- ② For stitches with a left needle position
- ③ Left needle position on the needle plate <inch>
- (4) Left needle position on the needle plate  $<\!cm\!>$
- (5) Middle (center) needle position on the bobbin cover <inch>
- (6) Left needle position on the needle plate cover <inch>

### **Machine Maintenance**

Your machine has been updated to display the following message when maintenance is suggested:

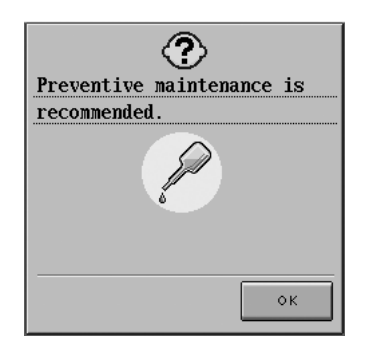

Once this message appears, it is recommended to take your machine to an Authorized Dealer or Service Center for a regular maintenance check. Although this message will disappear and the machine will continue to function once the OK key on the LCD screen is selected, the message will display several more times until the appropriate maintenance is performed.

Please take the time to arrange the maintenance your machine requires once this message appears. Such steps will help to ensure you receive continued, uninterrupted hours of machine operation for the future.

# Table des matières

| Introduction                                                                             | .14 |
|------------------------------------------------------------------------------------------|-----|
| Fonctions de couture avancées                                                            | .14 |
| Accessoires supplémentaires                                                              | .15 |
| Fonctions avancées                                                                       | .16 |
| Pivotement                                                                               | 16  |
| Système de capteur de tissu automatique (pression automatique du pied-de-biche)          | 17  |
| Quilting (courtepointe) en mouvement libre                                               | 18  |
| Utilisation du pied pour quilting en mouvement libre « C »                               | .18 |
| Utilisation du pied pour quilting ouvert en mouvement libre « O »                        | .19 |
| Quilting (courtepointe) en écho - Utilisation du pied pour quilting en écho en mouvement |     |
| libre « Ĕ »                                                                              | 21  |
| Dimensions du capot du compartiment à canette                                            | 22  |
| Maintenance de la machine                                                                | 23  |

# Introduction

Ce manuel fournit des informations supplémentaires qui n'ont pas été décrites dans le manuel d'instructions. Lisez ces informations avant d'utiliser la machine.

### Fonctions de couture avancées

#### 1. Pivotement

Cette fonction est utile lors du changement du sens de la couture. La machine s'arrête, l'aiguille abaissée (dans le tissu), et le pied-de-biche se relève automatiquement à une hauteur appropriée lorsque la touche « Marche/arrêt » est enfoncée. Le pied-de-biche peut être réglé sur l'une des trois hauteurs (3,2 mm, 5,0 mm et 7,5 mm) à partir de l'écran de réglages.

Reportez-vous à la page 18.

#### 2. Hauteur du pied pour la couture en mouvement libre

Lors de l'utilisation du pied de quilting « C » ou du pied d'écho quilting « E », vous pouvez prérégler la hauteur du pied dans l'écran de réglage. Vous pouvez augmenter la hauteur du pied-de-biche pour guider plus facilement le tissu lors de la couture de tissus épais ou de mousse, ou la réduire pour coudre plus aisément des tissus fins. Reportez-vous à la page 20, 23.

#### 3. Système de capteur de tissu automatique

L'épáisseur du tissu est automatiquement détectée et la pression du pied-de-biche est automatiquement réglée via un capteur interne pendant la couture. Ainsi, le tissu peut être entraîné librement. Cette fonction est utile lors de la couture sur des bords épais ou du quilting avec les griffes d'entraînement relevées. Le système de capteur de tissu automatique fonctionne en continu pendant la couture.

Reportez-vous à la page 19.

Remarque

En raison de l'ajout des fonctions décrites ci-dessus, notez que les écrans réels peuvent différer légèrement de ceux illustrés dans le manuel d'instructions.

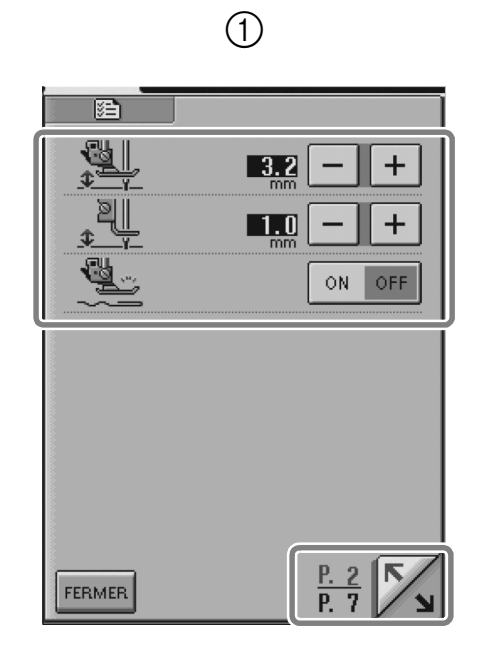

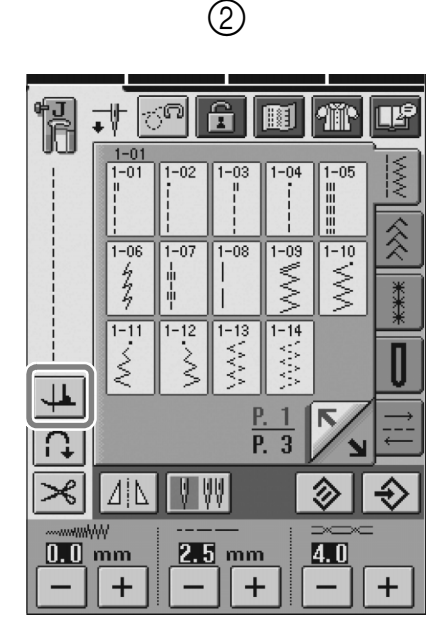

ou

- ① Les fonctions ont été ajoutées sur la deuxième page de l'écran de réglages.
- ② 4 a été ajouté aux écrans qui apparaissent lorsque vous appuyez sur

# Accessoires supplémentaires

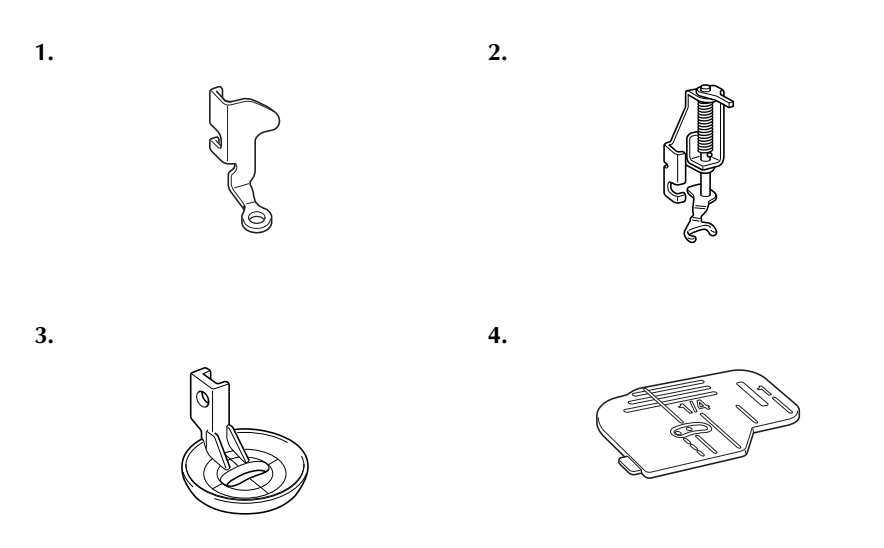

| No. | Nom de la pièce                                        | Code de la pièce  |        | Daga da référence |
|-----|--------------------------------------------------------|-------------------|--------|-------------------|
|     |                                                        | États-Unis/Canada | Autres | rage de reference |
| 1   | Pied pour quilting en mouvement libre<br>«C»           | XE0765-101        |        | page 20           |
| 2   | Pied pour quilting ouvert en mouve-<br>ment libre «O»  | SA187             | F061   | page 21           |
| 3   | Pied pour quilting en écho en mouve-<br>ment libre «E» | XE0766-001        |        | page 23           |
| 4   | Capot du compartiment à canette (avec repère)          | XE0715-001        |        | page 24           |

# **Fonctions avancées**

#### Pivotement

Si le réglage de pivotement est sélectionné, la machine s'arrête, l'aiguille abaissée (dans le tissu), et le pied-de-biche se relève automatiquement à une hauteur appropriée lorsque la touche « Marche/arrêt » est enfoncée. Si la touche « Marche/arrêt » est de nouveau enfoncée, le pied-de-biche s'abaisse automatiquement et la couture se poursuit. Cette fonction est utile car elle évite d'arrêter la machine pour faire pivoter le tissu.

# **ATTENTION**

 Lorsque le réglage de pivotement est sélectionné, la machine démarre lorsque la touche « Marche/arrêt » ou la pédale est enfoncée même si le pied-de-biche a été relevé. Ne placez pas vos mains ni d'autres éléments près de l'aiguille, sinon vous risquez de vous blesser.

#### Mémo

Z

Lorsque le réglage de pivotement est sélectionné et que la couture est arrêtée, la hauteur du pied-de-biche peut être modifiée en fonction du type de tissu cousu. Appuyez sur pour afficher « HAUTEUR DE PIVOTEMENT » sur P. 2 de l'écran de réglages. Appuyez sur ou pour sélectionner l'une des trois hauteurs (3,2 mm, 5,0 mm ou 7,5 mm). Pour relever davantage le pied-de-biche, augmentez le réglage (Le réglage par défaut est 3,2 mm.).

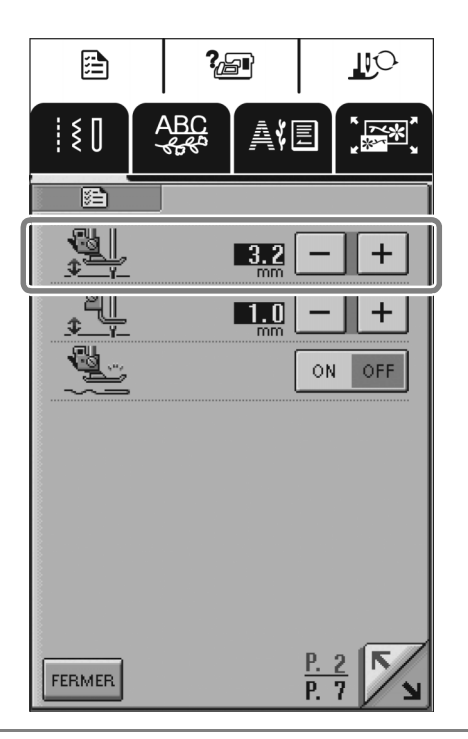

#### **Kemarque**

- Le « POSITIONNEMENT AIGUILLE » (P. 1 de l'écran de réglages) doit être réglé sur le positionnement inférieur pour pouvoir utiliser la fonction de pivotement. Si le « POSITIONNEMENT AIGUILLE » est réglé sur la position haute, s'affiche en gris clair et il est impossible de l'utiliser.
- Lorsque le réglage est sélectionné, la fonction de pivotement ne peut être utilisée qu'avec des points pour lesquels le pied-de-biche J ou N est indiqué dans l'angle supérieur gauche de l'écran. Si un autre point est sélectionné, s'affiche en gris clair et n'est pas disponible.
- Le pied-de-biche étant complètement relevé lorsque la touche du coupe-fil automatique est enfoncée, appuyez sur la touche « Releveur du pied-de-biche » pour abaisser le pied-de-biche, puis appuyez sur la touche « Marche/arrêt » pour continuer à coudre.
- Si le réglage de pivotement est sélectionné, et
   + à côté de « HAUTEUR DU PIED-DE-BICHE » à l'écran de réglages ne sont pas disponibles et il est impossible de modifier le réglage.
- Lorsque le réglage de pivotement est sélectionné, « HAUTEUR DU PIED-DE-BICHE » à l'écran de réglages passe automatiquement à 10 mm. Lorsque le réglage de pivotement est désélectionné, le réglage de « HAUTEUR DU PIED-DE-BICHE » revient à la valeur précédente.

Sélectionnez un point.

Appuyez sur **u** pour sélectionner le réglage de pivotement.

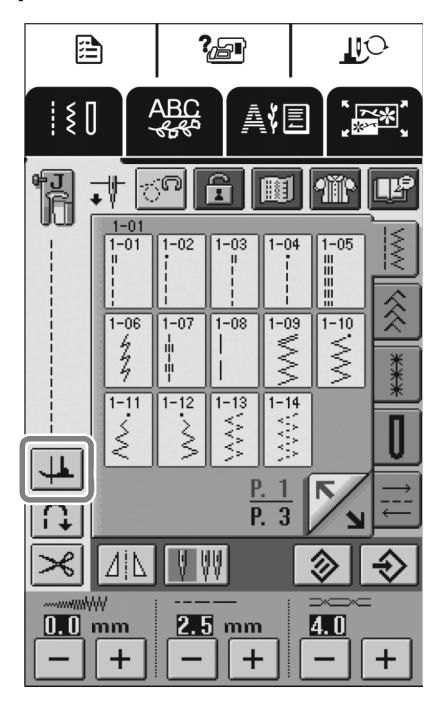

 $\rightarrow$  La touche est représentée par 4 à l'écran.

Placez le tissu sous le pied-de-biche, l'aiguille 3 au point de départ de la couture, puis appuyez sur la touche « Marche/arrêt ». La machine commence à coudre.

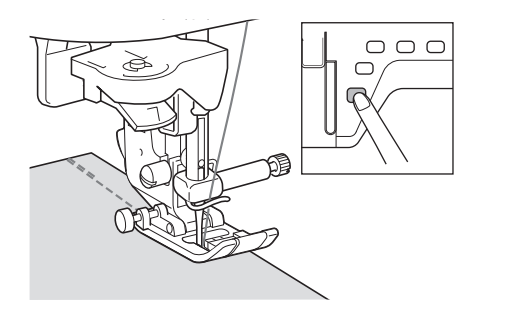

#### Mémo

Si vous appuyez sur la touche « Marche/arrêt » pour un arrêt momentané au cours de la couture, appuyez de nouveau dessus pour la reprendre ; la machine effectue des points inverses (ou de renfort).

Appuyez sur la touche « Marche/arrêt » pour arrêter la machine à l'endroit où le sens de la couture change.

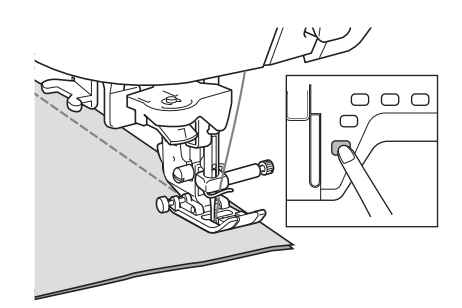

- $\rightarrow$  La machine s'arrête, l'aiguille dans le tissu, et le pied-de-biche est automatiquement relevé.
- Faites pivoter le tissu, puis appuyez sur la touche « Marche/arrêt ».

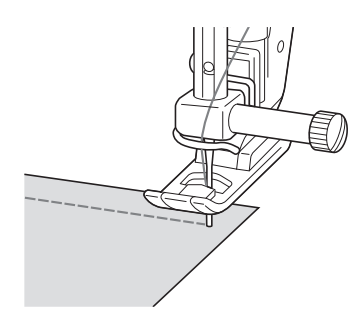

 $\rightarrow$  Le pied-de-biche s'abaisse automatiquement et la couture continue.

#### Système de capteur de tissu automatique (pression automatique du pied-de-biche)

#### Remarque

Votre machine n'est pas livrée avec cette fonction activée.Suivez les instructions pour activer cette fonction.

L'épaisseur du tissu est automatiquement détectée et la pression du pied-de-biche est automatiquement réglée via un capteur interne pendant la couture. Ainsi, le tissu peut être entraîné librement. Le système de capteur de tissu fonctionne en continu pendant la couture. Cette fonction est utile lors de la couture sur des bords épais ou du quilting.

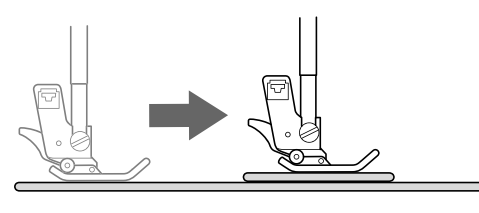

![](_page_18_Figure_16.jpeg)

![](_page_18_Picture_17.jpeg)

Appuyez sur  $\rightarrow$  L'écran de réglages apparaît.

Réglez le « SYSTÈME DE CAPTEUR DE TISSU AUTOMATIQUE » sur « ON ».

![](_page_18_Picture_21.jpeg)

![](_page_18_Picture_22.jpeg)

Appuyez sur FERMER pour revenir à l'écran

#### Quilting (courtepointe) en mouvement libre

Pour le quilting en mouvement libre, utilisez un pied pour quilting en mouvement libre « C » ou un pied pour quilting ouvert en mouvement libre « O » en fonction du point sélectionné et réglez la machine sur le mode de couture en mouvement libre. Dans ce mode, le piedde-biche se relève à la hauteur nécessaire pour la couture en mouvement libre.

Nous recommandons de fixer la pédale et de coudre à vitesse constante. Vous pouvez régler la vitesse de couture à l'aide du curseur de contrôle de vitesse figurant sur la machine.

#### Utilisation du pied pour quilting en mouvement libre « C »

Le pied pour quilting en mouvement libre « C » est utilisé pour la couture en mouvement libre avec la plaque d'aiguille du point droit.

![](_page_19_Picture_5.jpeg)

Pied pour quilting en mouvement libre « C »

# **ATTENTION**

- Le quilting en mouvement libre permet de contrôler la vitesse d'entraînement du tissu et ainsi de correspondre à la vitesse de couture. Si le tissu est déplacé plus rapidement que la vitesse de couture, l'aiguille risqué de se casser ou la machine de s'endommager.
- Lorsque vous utilisez le pied pour quilting en mouvement libre « C », veillez à utiliser la plaque d'aiguille du point droit et à coudre avec l'aiguille positionnée au milieu. Si l'aiguille est déplacée dans une position autre que celle du milieu, elle risque de se casser et de vous blesser.

#### א Mémo

Lorsque vous commencez à coudre, le capteur interne détecte l'épaisseur du tissu et le pied pour quilting se relève à la hauteur spécifiée sur l'écran de réglages de la machine. Appuyez sur pour afficher « HAUTEUR DU PIED POUR LA COUTURE EN MOUVEMENT LIBRE » sur P. 2 de l'écran de réglages. Appuyez sur ou pour sélectionner la hauteur à laquelle le pied pour quilting est relevé. Augmentez le réglage en appuyant sur +, par exemple, lorsque vous cousez sur du tissu très extensible, afin de faciliter la couture.

![](_page_19_Picture_12.jpeg)

 Pour coudre avec une tension équilibrée, il peut être nécessaire de régler la tension du fil supérieur. Faites un test avec un échantillon de tissu identique à celui de votre choix. Respectez les étapes des pages 56 et 57 du Manuel d'instructions pour fixer la plaque d'aiguille du point droit.

![](_page_19_Figure_15.jpeg)

河 Mémo

Notez que cette plaque comporte un trou unique.

![](_page_19_Picture_18.jpeg)

![](_page_19_Figure_19.jpeg)

→ La touche est représentée par pied pour quilting se relève à la hauteur nécessaire pour la couture en mouvement libre.

![](_page_19_Picture_21.jpeg)

![](_page_20_Picture_1.jpeg)

#### Remarque

Veillez à ce que le pied pour quilting soit fixé correctement et ne soit pas incliné.

De votre main droite, maintenez le pied pour quilting en place et, de votre main gauche, serrez la vis du support du pied-de-biche à l'aide du tournevis.

![](_page_20_Figure_5.jpeg)

1) Vis du support du pied-de-biche

# **ATTENTION**

- Veillez à serrer fermement les vis à l'aide du tournevis. L'aiguille risque en effet de heurter le pied pour quilting et de se tordre ou de se casser.
- Placez le sélecteur de réglage des griffes d'entraînement sur **TA** pour les abaisser.

![](_page_20_Picture_10.jpeg)

 Sélecteur de réglage des griffes d'entraînement (vu depuis l'arrière de la machine) B Tendez le tissu à l'aide de vos deux mains et déplacez-le à vitesse constante pour coudre des points uniformes d'une longueur d'environ 2 à 2,5 mm (env. 1/16 - 3/32 de po).

![](_page_20_Figure_13.jpeg)

① Point

9 Appuyez sur 🕝 pour annuler le mode de couture en mouvement libre.

🏹 Mémo

Ne soyez pas découragé par vos premiers résultats. La technique nécessite de la pratique.

#### Utilisation du pied pour quilting ouvert en mouvement libre « O »

Le pied pour quilting ouvert en mouvement libre « O » est utilisé pour le quilting en mouvement libre avec des points zigzag ou décoratifs, ou pour le quilting en mouvement libre de lignes droites sur un tissu d'épaisseur inégale. Vous pouvez coudre n'importe quel point à l'aide du pied pour quilting ouvert en mouvement libre « O ».

![](_page_20_Picture_20.jpeg)

Pied pour quilting ouvert en mouvement libre « O »

#### ≺ Remarque

Le pied pour quilting ouvert en mouvement libre « O » peut également être utilisé avec la plaque d'aiguille du point droit pour le point uniquement répertorié à l'étape de la section «Utilisation du pied pour quilting en mouvement libre « C »». Nous vous recommandons d'utiliser le pied pour quilting ouvert en mouvement libre « O » pour la couture en mouvement libre de tissus d'épaisseur inégale.

#### Mémo آ

Pour coudre avec une tension équilibrée, il peut être nécessaire de régler la tension du fil supérieur. Faites un test avec un échantillon de tissu pour quilting.

Appuyez sur 
pour régler la machine sur le mode de couture en mouvement libre.

![](_page_21_Picture_2.jpeg)

 $\rightarrow$  La touche est représentée par  $\boxed{10^{10}}$  à l'écran et le pied pour quilting se relève à la hauteur nécessaire pour la couture en mouvement libre.

![](_page_21_Picture_4.jpeg)

![](_page_21_Picture_5.jpeg)

#### Sélectionnez un point.

 $\rightarrow$  Le pied pour quilting ouvert en mouvement libre « O » est indiqué dans l'angle supérieur gauche de l'écran.

#### Remarque

Si vous utilisez la plaque d'aiguille du point droit avec le pied pour quilting ouvert en mouvement libre « O », la lettre « C » est indiquée dans l'angle supérieur gauche de l'écran.

- Retirez le support du pied-de-biche. 3)
  - Fixez le pied pour quilting ouvert en movement libre « O » en positionnant le crochet du pied pour quilting au-dessus de la vis du support de l'aiguille et en alignant la partie inférieure gauche du pied pour quilting sur la barre du pied-de-biche.

![](_page_21_Figure_12.jpeg)

<sup>1)</sup> Crochet

5

- ② Vis du support de l'aiguille
- ③ Barre du pied-de-biche

#### Remarque

Veillez à ce que le pied pour quilting soit fixé correctement et ne soit pas incliné.

De votre main droite, maintenez le pied pour

![](_page_21_Picture_19.jpeg)

![](_page_21_Picture_20.jpeg)

① Vis du support du pied-de-biche

### ATTENTION

- Veillez à serrer fermement les vis à l'aide du tournevis. L'aiguille risque en effet de heurter le pied pour quilting et de se tordre ou de se casser.
- Tendez le tissu à l'aide de vos deux mains et 6 déplacez-le à vitesse constante pour coudre des points uniformes d'une longueur d'environ 2 à 2,5 mm (env. 1/16 - 3/32 de po).

![](_page_21_Figure_25.jpeg)

![](_page_21_Picture_26.jpeg)

#### Mémo

Ne soyez pas découragé par vos premiers résultats. La technique nécessite de la pratique.

#### Quilting (courtepointe) en écho -Utilisation du pied pour quilting en écho en mouvement libre « E »

Le quilting en écho consiste à coudre des lignes de quilting à des distances égales autour d'un motif. Les lignes de quilting, représentant des ondulations faisant écho et s'éloignant du motif, constituent les traits distinctifs de ce style quilting. Utilisez le pied pour quilting en écho en mouvement libre « E » pour le quilting en écho. Utilisez les dimensions du pied-de-biche comme guide pour coudre autour du motif à un intervalle fixe.

Nous recommandons de fixer la pédale et de coudre à vitesse constante. Souvenez-vous que vous pouvez mieux contrôler la machine en déplaçant la molette de réglage de la vitesse horizontale au milieu et en utilisant la pédale.

![](_page_22_Figure_3.jpeg)

Pied pour quilting en écho en mouvement libre « E »

![](_page_22_Figure_5.jpeg)

- (1) 6,4 mm (env. 1/4 de po)
- ② 9,5 mm (env. 3/8 de po)

# **ATTENTION**

 Le quilting en mouvement libre permet de contrôler la vitesse d'entraînement du tissu et ainsi de correspondre à la vitesse de couture. Si le tissu est déplacé plus rapidement que la vitesse de couture, l'aiguille risque de se casser ou la machine de s'endommager.

#### Mémo

 Lorsque vous commencez à coudre, le capteur interne détecte l'épaisseur du tissu et le pied pour quilting se relève à la hauteur spécifiée sur l'écran de réglages de la machine. Appuyez sur pour afficher « HAUTEUR DU PIED POUR LA COUTURE EN MOUVEMENT LIBRE » sur P. 1 de l'écran de réglages. Appuyez sur — ou + pour sélectionner la hauteur à laquelle le pied pour quilting est relevé. Augmentez le réglage en appuyant sur + , par exemple, lorsque vous cousez sur du tissu très extensible, afin de faciliter la couture.

![](_page_22_Picture_12.jpeg)

 Pour coudre avec une tension équilibrée, il peut être nécessaire de régler la tension du fil supérieur. Faites un test avec un échantillon de tissu pour quilting. Appuyez sur 
P pour régler la machine sur 
le mode de couture en mouvement libre.

![](_page_22_Picture_15.jpeg)

→ La touche est représentée par il à l'écran et le pied pour quilting se relève à la hauteur nécessaire pour la couture en mouvement libre.

![](_page_22_Picture_18.jpeg)

Retirez le pied-de-biche.

![](_page_22_Picture_20.jpeg)

- Retirez le support du pied-de-biche et la vis.
- Positionnez le pied pour quilting en écho en mouvement libre « E » à gauche de la barre du pied-de-biche en alignant les trous du pied pour quilting et la barre du pied-de-biche.

![](_page_22_Picture_23.jpeg)

![](_page_22_Picture_24.jpeg)

![](_page_22_Picture_25.jpeg)

![](_page_23_Picture_0.jpeg)

Utilisez les dimensions du pied pour quilting comme guide pour coudre autour du motif.

![](_page_23_Picture_2.jpeg)

![](_page_23_Figure_3.jpeg)

Projet terminé

![](_page_23_Figure_5.jpeg)

![](_page_23_Picture_6.jpeg)

Appuyez sur pour annuler le mode de couture en mouvement libre.

# Dimensions du capot du compartiment à canette

Les dimensions du capot du compartiment à canette servent de référence aux motifs avec aiguille au milieu. Les dimensions de la plaque d'aiguille et du couvercle de plaque d'aiguille servent de référence aux points avec aiguille à gauche.

![](_page_23_Figure_10.jpeg)

- ① Pour les points avec aiguille au milieu
- ② Pour les points avec aiguille à gauche
- (3) Aiguille à gauche sur la plaque d'aiguille <po>
- (4) Aiguille à gauche sur la plaque d'aiguille <cm>
- (5) Aiguille au milieu sur le capot du compartiment à canette <po>
- Aiguille à gauche sur le couvercle de plaque d'aiguille <po>

### Maintenance de la machine

Votre machine a été mise à jour pour afficher le message suivant lorsqu'il est recommandé de procéder à sa maintenance :

![](_page_24_Picture_2.jpeg)

Dès que ce message s'affiche, nous vous recommandons de faire vérifier votre machine par un revendeur ou un service après-vente agréé. Bien que ce message disparaisse et que la machine continue de fonctionner une fois que vous avez appuyé sur la touche « OK » de l'écran LCD/ACL, le message s'affichera plusieurs fois tant que la maintenance appropriée n'aura pas été effectuée. Prenez le temps de prévoir la maintenance de votre machine lorsque ce message s'affiche. Une maintenance régulière vous garantira une utilisation plus longue, continue et ininterrompue de votre machine.

# Contenido

| Introducción                                                                                                    |                                              |
|----------------------------------------------------------------------------------------------------|----------------------------------------------|
| Funciones avanzadas de costura                                                                                                    |                                              |
| Accesorios adicionales                                                                                                    |                                              |
| Funciones avanzadas                                                                                                    |                                              |
| Giro                                                                                                    |                                              |
| Sensor automático de tela (Presión automática del pie prensatela)                                                                                                    | 29                                           |
| Acolchado libre                                                                                                    | 30                                           |
| Uso del pie para acolchado libre "C"                                                                                                    |                                              |
| Uso del pie para acolchado libre de punta abierta "O"                                                                                                    |                                              |
| Acolchado repetido utilizando el pie para acolchado repetido libre "E"                                                                                                    | 33                                           |
| Medidas de la tapa de la bobina                                                                                                    |                                              |
| Mantenimiento de la máquina                                                                                                    | 35                                           |
| <ul> <li>Sensor automático de tela (Presión automática del pie prensatela)</li> <li>Acolchado libre</li> <li>Uso del pie para acolchado libre "C"</li> <li>Uso del pie para acolchado libre de punta abierta "O"</li> <li>Acolchado repetido utilizando el pie para acolchado repetido libre "E"</li> <li>Medidas de la tapa de la bobina</li> <li>Mantenimiento de la máquina</li> </ul> | 29<br>30<br>30<br>31<br>33<br>33<br>34<br>35 |

# Introducción

En este manual se facilita información adicional no incluida en el Manual de instrucciones. No olvide leer esta información antes de utilizar la máquina.

### Funciones avanzadas de costura

#### 1. Función de giro

Esta función resulta útil cuando se cambia la dirección de costura. La máquina se detiene con la aguja en posición baja (dentro de la tela) y el pie prensatela se eleva automáticamente hasta una altura adecuada cuando se pulsa el botón de "inicio/parar". El pie prensatela se puede ajustar en una de tres alturas (3,2 mm, 5,0 mm o 7,5 mm) en la pantalla de ajustes.

Consulte la página 32.

#### 2. Altura del pie para costura libre

Cuando vaya a utilizar el pie para acolchado "C" o el pie para acolchado repetido "E", la altura del pie se puede especificar en la pantalla de ajustes. La altura del pie prensatela se puede aumentar para guiar la tela más fácilmente, cuando vaya a coser telas gruesas y abultadas, o disminuir para un mejor control de telas finas. Consulte la página 34, 37.

#### 3. Sensor automático de tela

El grosor de la tela se detecta automáticamente y la presión del pie prensatela se ajusta de forma automática con un sensor interno durante la costura, para que la tela avance fácilmente. Esta función resulta útil para coser encima de costuras gruesas o para el acolchado con los dientes de arrastre subidos. El sensor automático de tela funciona permanentemente durante la costura.

Consulte la página 33.

Nota

Debido a la incorporación de las funciones descritas anteriormente, tenga en cuenta que las pantallas reales pueden variar ligeramente de las mostradas en el Manual de instrucciones.

![](_page_27_Figure_13.jpeg)

![](_page_27_Figure_14.jpeg)

① Se han añadido funciones a la segunda página de la pantalla de ajustes.

② Se ha añadido 4 a las pantallas que aparecen después de pulsar 4

# Accesorios adicionales

1.

3.

![](_page_28_Picture_1.jpeg)

![](_page_28_Picture_2.jpeg)

![](_page_28_Picture_3.jpeg)

![](_page_28_Picture_4.jpeg)

| Nº | Nombre de la pieza                                 | Código de la pieza |              | Página de referencia  |
|----|----------------------------------------------------|--------------------|--------------|-----------------------|
|    |                                                    | EE.UU./Canadá      | Otros países | i agina de referencia |
| 1  | Pie para acolchado libre "C"                       | XE0765-101         |              | página 34             |
| 2  | Pie para acolchado libre de punta abi-<br>erta "O" | SA187              | F061         | página 35             |
| 3  | Pie para acolchado repetido libre "E"              | XE0766-001         |              | página 37             |
| 4  | Tapa de bobina (con marca)                         | XE0715-001         |              | página 38             |

2.

4.

## **Funciones** avanzadas

#### Giro

Si está seleccionada la función de giro, la máquina se detiene con la aguja bajada (en la tela) y el pie prensatela se eleva automáticamente hasta una altura adecuada cuando está pulsado el botón de "inicio/ parar". Cuando se ha vuelto a pulsar el botón de "inicio/parar", el pie prensatela se baja automáticamente y sigue la costura. Esta función resulta útil para parar la máquina y girar la tela.

# A PRECAUCIÓN

 Cuando está seleccionada la función de giro, la máquina se pone en funcionamiento si está pulsado el botón de "inicio/parar" o se ha utilizado el pedal aunque se haya subido el pie prensatela. Asegúrese de mantener las manos y otros objetos alejados de la aguja, de lo contrario podría hacerse daño.

#### Recuerde

Z

Cuando la función de giro está seleccionada y la costura está parada, la altura del pie prensatela se puede cambiar según el tipo de tela que se está cosiendo. Pulse

para ver "ALTURA DE GIRO" en P. 2 de la pantalla de ajustes. Pulse – o + para seleccionar una de las tres alturas (3,2 mm, 5,0 mm o 7,5 mm). Para subir aún más el pie prensatela, aumente el ajuste. (El ajuste predeterminado es 3,2 mm).

![](_page_29_Picture_8.jpeg)

### <u>ک</u>ر Nota

 La "POSICIÓN DE LA AGUJA" (P. 1 de la pantalla de ajustes) se debe ajustar en la posición baja para que se pueda utilizar la función de giro. Cuando la "POSICIÓN DE LA AGUJA" está ajustada en la posición elevada, aparece en gris y no se puede utilizar.

- Cuando está seleccionado el ajuste, la función de giro sólo se puede utilizar con puntadas donde el pie prensatela J o N aparece indicado en la esquina superior izquierda de la pantalla. Si está seleccionada alguna otra puntada, aparece en gris y no está disponible.
- Puesto que el pie prensatela está completamente elevado cuando se ha pulsado la tecla de corte de hilo automático, pulse el botón del "elevador del pie prensatela" para bajar el pie prensatela y, a continuación, pulse el botón de "inicio/parar" para seguir con la costura.
- Si está seleccionada la función de giro, no están disponibles en la pantalla de ajustes ni + además de "ALTURA DEL PIE PRENSATELA" y el ajuste no se puede cambiar.
- Si está seleccionada la función de giro, el ajuste de "ALTURA DEL PIE PRENSATELA" cambiará automáticamente a 10,0 mm en la pantalla de ajustes. Cuando se cancela la selección de la función de giro, "ALTURA DEL PIE PRENSATELA" vuelve al ajuste anterior.

Seleccione una puntada.

Pu

Pulse \mu para seleccionar la función de giro.

![](_page_29_Picture_18.jpeg)

 $\rightarrow$  La tecla aparecerá como

![](_page_29_Picture_20.jpeg)

**SPAÑOL** 

Coloque la tela debajo del pie prensatela con la aguja en el punto de inicio de la costura y, a continuación, pulse el botón de "inicio/

![](_page_30_Picture_2.jpeg)

![](_page_30_Picture_3.jpeg)

#### Recuerde

Si pulsa el botón de "inicio/parar" para detener la costura, vuelva a pulsarlo para continuar, las costuras en reversa (o puntadas de refuerzo) no se coserán.

4 Pulse el botón de "inicio/parar" para detener la máquina en el punto donde cambia la dirección de la costura.

![](_page_30_Picture_7.jpeg)

→ La máquina se detiene con la aguja en la tela y el pie prensatela se sube automáticamente.

Gire la tela y, a continuación, pulse el botón de "inicio/parar".

![](_page_30_Picture_10.jpeg)

→ El pie prensatela baja automáticamente y sigue la costura.

# Sensor automático de tela (Presión automática del pie prensatela)

#### بر Nota

La máquina no se envía con esta función activada.
 Siga las instrucciones para activar esta función.

El grosor de la tela se detecta automáticamente y la presión del pie prensatela se ajusta de forma automática con un sensor interno durante la costura, para que así la tela avance fácilmente. El sensor automático de tela funciona permanentemente durante la costura. Esta función resulta útil para costuras gruesas o para el acolchado.

![](_page_30_Picture_16.jpeg)

![](_page_30_Picture_17.jpeg)

Pulse

→ Aparecerá la pantalla de ajustes.

![](_page_30_Picture_19.jpeg)

Establezca "SENSOR AUTOMÁTICO DE TELA" en "ON".

![](_page_30_Picture_21.jpeg)

Pulse CERRAR para regresar a la pantalla inicial.

#### Acolchado libre

Para el acolchado libre, utilice el pie para acolchado libre "C" o el pie para acolchado libre de punta abierta "O" dependiendo de la puntada seleccionada y configure la máquina para el modo de costura libre. En este modo el pie prensatela está subido hasta la altura necesaria para la costura libre.

Se recomienda colocar el pedal y coser a una velocidad uniforme. Puede ajustar la velocidad de costura con el pasador del control de velocidad de la máquina.

#### ■ Uso del pie para acolchado libre "C"

El pie para acolchado libre "C" sirve para la costura libre con la placa de la aguja de costura recta.

Pie para acolchado libre "C"

# A PRECAUCIÓN

- Con el acolchado libre controle la velocidad de arrastre de la tela para que coincida con la velocidad de la costura. Si la tela se mueve más rápido que la costura, la aguja podría romperse o la máquina podría averiarse.
- Cuando utiliza el pie para acolchado libre "C", asegúrese de utilizar la placa de la aguja de costura recta y coser con la aguja en la posición de aguja en el medio (centro). Si la aguja se mueve a otra posición distinta de la aguja en el medio (centro), la aguja podría romperse y causar lesiones.

#### Recuerde

The second

Cuando comience a coser, el sensor interno detectará el grosor de la tela y el pie para acolchado se elevará hasta la altura especificada en la pantalla de ajustes de la máquina. Pulse para ver "ALTURA DEL PIE LIBRE" en P. 2 de la pantalla de ajustes. Pulse o + para seleccionar la altura a la que el pie para acolchado se ha elevado. Aumente el ajuste al pulsar + , por ejemplo, cuando cose tela muy elástica para facilitar la costura.

![](_page_31_Picture_12.jpeg)

 Para coser con una tensión equilibrada, puede que sea necesario ajustar la tensión del hilo superior.
 Pruebe con una pieza de tela de muestra que sea similar a la tela elegida.  Siga los pasos de las páginas 56 y 57 del Manual de instrucciones de la máquina para colocar la placa de la aguja de costura recta.

![](_page_31_Figure_15.jpeg)

Recuerde

Tenga en cuenta que esta placa tiene un solo orificio.

![](_page_31_Picture_18.jpeg)

Pulse on para configurar la máquina para el modo de costura libre.

![](_page_31_Figure_20.jpeg)

→ La tecla aparecerá como y el pie para acolchado se ha elevado hasta la altura necesaria para la costura libre.

![](_page_31_Figure_22.jpeg)

![](_page_32_Figure_0.jpeg)

ESPAÑOL

0

Pulse 🕝 para configurar la máquina para el modo de costura libre.

![](_page_33_Picture_2.jpeg)

→ La tecla aparecerá como y el pie para acolchado se ha elevado hasta la altura necesaria para la costura libre.

![](_page_33_Picture_4.jpeg)

![](_page_33_Picture_5.jpeg)

#### Seleccione una puntada.

→ El pie para acolchado libre de punta abierta "O" aparece indicado en la esquina superior izquierda de la pantalla.

![](_page_33_Picture_8.jpeg)

Si se utiliza la placa de la aguja de costura recta con el pie para acolchado libre de punta abierta "O", aparecerá indicada la letra "C" en la esquina superior izquierda de la pantalla.

- B Extraiga el soporte del pie prensatela.
  - Coloque el pie para acolchado libre de punta abierta "O" situando la patilla del pie para acolchado encima de la presilla de la aguja y alineando el lado inferior izquierdo del pie y la barra del pie prensatela.

![](_page_33_Figure_12.jpeg)

① Patilla

4

- ② Tornillo de la presilla de la aguja
- ③ Barra del pie prensatela

#### <sub>と</sub> Nota

5

![](_page_33_Picture_17.jpeg)

Coloque en su sitio el pie para acolchado con la mano derecha y, a continuación, apriete con la mano izquierda el tornillo del soporte del pie prensatela utilizando el destornillador.

![](_page_33_Picture_19.jpeg)

① Tornillo del soporte del pie prensatela

# PRECAUCIÓN

- Asegúrese de haber apretado bien los tornillos con el destornillador. De lo contrario, la aguja podría chocar contra el pie para acolchado y romperse o doblarse.
- 6 Estire suavemente con las dos manos la tela para tensarla y luego muévala a un mismo ritmo para coser puntadas uniformes con una longitud aproximada de 2,0 a 2,5 mm (aprox. de 1/16 a 3/32 pulg.).

![](_page_33_Picture_24.jpeg)

No se desanime con los resultados iniciales. La técnica requiere práctica.

# SPAÑOL

#### Acolchado repetido utilizando el pie para acolchado repetido libre "E"

Se llama acolchado repetido a la costura de líneas de acolchado a una distancia fija de un contorno de un motivo. Las líneas de acolchado que aparecen como ondas del motivo son la característica distintiva de este estilo de acolchado. Utilice el pie para acolchado repetido libre "E" para el acolchado repetido. Con la medida del pie prensatela como guía, cosa alrededor del motivo en un intervalo fijo.

Se recomienda colocar el pedal y coser a una velocidad uniforme. Recuerde que también puede obtener un mayor control si coloca el control de velocidad horizontal en la posición intermedia y utiliza el pedal.

![](_page_34_Picture_4.jpeg)

Medida del pie para acolchado repetido libre "E"

![](_page_34_Picture_6.jpeg)

- (1) 6,4 mm (aprox. 1/4 pulg.)
- ② 9,5 mm (aprox. 3/8 pulg.)

# A PRECAUCIÓN

• Con el acolchado libre, controle la velocidad de arrastre de la tela para que coincida con la velocidad de la costura. Si la tela se mueve más rápido que la costura, la aguja podría romperse o la máquina podría averiarse.

#### Recuerde

Cuando comienza a coser, el sensor interno detecta el grosor de la tela y el pie para acolchado se eleva hasta la altura especificada en la pantalla de ajustes de la máquina. Pulse para ver "ALTURA DEL PIE LIBRE" en P. 1 de la pantalla de ajustes. Pulse o + para seleccionar la altura a la que el pie para acolchado se ha elevado. Aumente el ajuste al pulsar +, por ejemplo, cuando cose tela muy elástica para facilitar la costura.

![](_page_34_Picture_13.jpeg)

• Para coser con una tensión equilibrada, puede que sea necesario ajustar la tensión del hilo superior. Pruebe con una pieza de tela de muestra de acolchado.

Pulse 🔄 para configurar la máquina para el modo de costura libre.

![](_page_34_Picture_16.jpeg)

→ La tecla aparecerá como y el pie para acolchado se ha elevado hasta la altura necesaria para la costura libre.

![](_page_34_Picture_18.jpeg)

Extraiga al nia propos

![](_page_34_Picture_20.jpeg)

- Extraiga el soporte del pie prensatela y el tornillo.
- Coloque el pie para acolchado repetido libre "E" en el lado izquierdo de la barra del pie prensatela con los orificios en el pie para acolchado y la barra del pie prensatela alineados.

![](_page_34_Figure_23.jpeg)

![](_page_34_Picture_24.jpeg)

![](_page_34_Picture_25.jpeg)

![](_page_35_Picture_0.jpeg)

Con la medida del pie para acolchado como guía, cosa alrededor del motivo.

![](_page_35_Figure_2.jpeg)

① 6,4 mm (aprox. 1/4 pulg.)

#### Labor terminada

![](_page_35_Figure_5.jpeg)

![](_page_35_Figure_6.jpeg)

# Pulse para cancelar el modo de costura libre.

### Medidas de la tapa de la bobina

Las medidas de la tapa de la bobina sirven de referencia para los patrones con una posición de la aguja en el medio (centro). Las medidas de la placa de la aguja y la cubierta de la placa de la aguja sirven de referencia a las puntadas con la posición de la aguja a la izquierda.

![](_page_35_Figure_10.jpeg)

- Para puntadas con la posición de la aguja en el medio (centro)
- ② Para puntadas con una posición de la aguja a la izquierda
- ③ Posición de la aguja a la izquierda en la placa de la aguja <pulg.>
- ④ Posición de la aguja a la izquierda en la placa de la aguja <cm>
- ⑤ Posición de la aguja en el medio (centro) en la tapa de la bobina <pulg.>
- ⑥ Posición de la aguja a la izquierda en la cubierta de la placa de la aguja <pulg.>

### Mantenimiento de la máquina

Se ha actualizado la máquina para que se muestre el siguiente mensaje cuando se recomiende realizar tareas de mantenimiento:

![](_page_36_Picture_2.jpeg)

Una vez aparezca este mensaje, se recomienda llevar la máquina a un distribuidor au-torizado o servicio de reparaciones para que la sometan a un control de mantenimiento periódico. Aunque este mensaje desaparecerá y podrá seguir utilizando la máquina en cuanto seleccione la tecla "Aceptar" en la pantalla LCD, el mensaje volverá a aparecer varias veces más hasta que se efectúe el mantenimiento adecuado.

Una vez aparezca este mensaje, asegúrese de planificar una cita de mantenimiento. Esta operación contribuirá a garantizar el funcionamiento continuo e ininterrumpido de la máquina en el futuro.

ENGLISH FRENCH SPANISH 882-U80 XE6342-001 Printed in Taiwan